# Price confirmation

- - Description
  - Price confirmation
  - Delete product

## Description

"Price confirmation" status is displayed when product price changed and you need to confirm that price suits you or delete product from order list.

| Orders         | Petrov Petr Petrovich                                                                                                    | On your account:                                   | Awaiting payment:                                       | Deposit funds                                          |   |
|----------------|----------------------------------------------------------------------------------------------------|----------------------------------------------------|---------------------------------------------------------|--------------------------------------------------------|---|
| ccount         | Account number: 727352                                                                                                    | 3 220 pyo.                                         | 0 руб.                                                  |                                                        |   |
| rofile         | Available discounts                                                                                                    |                                                    |                                                         |                                                        |   |
| upport service | Discount title:<br>Discount description :                                                                                                    |                                                    |                                                         |                                                        |   |
|                | Discount:                                                                                                    |                                                    |                                                         | 0 %                                                    |   |
| eferral system | Amount for reduction:                                                                                                    |                                                    |                                                         | 0 руб.                                                 |   |
|                | Recipient information                                                                                                    |                                                    |                                                         |                                                        |   |
| ews            | Delivery address:                                                                                                    | 39408, Russian Federat                             | ion, Moscow, Samokatnaya                                | 12                                                     |   |
| uhaariba       | Recipient:                                                                                                    | Петрор Петр Петрории                               |                                                         |                                                        |   |
| ubscribe       |                                                                                                    | herbog herb herbogwa                               |                                                         |                                                        |   |
|                | Contact information:                                                                                                    | 8-800-00-000, test@test                            | .com                                                    |                                                        |   |
|                | Contact Information: Change the recipient data Orders Cancelled                                                                                                    | 8-800-00-000, test@test                            | ale                                                     |                                                        |   |
|                | Contact information: Change the recipient data Orders Cancelled Number/Date Qua                                                                                                    | e.aoo.oo.ooo, test@test<br>Closed Items for s      | ale<br>Total amount Paid                                | Balance Status                                         | 1 |
|                | Contact information:         Change the recipient data         Orders       Cancelled         Number/Date       Qua         ORD-0000000011       2017-11-29 22:36:35       1         Statuses of goods       1 | Closed Items for s ntity Price 4 200 py6. / 0 py6. | ccom<br>ale<br>Total amount Paid<br>4 200 py6. 4 200 p; | Balance Status<br>rő. 0 pyő. In handling<br>Adjustment | ] |

Click order number if you want to view product with changed price.

|                | General inforr                                           | nation                  |                        |                 |                           |
|----------------|----------------------------------------------------------|-------------------------|------------------------|-----------------|---------------------------|
| Orders         | Petrov Petr Petrovich                                    | On your account:        | Awaiting payment:      |                 |                           |
| Account        | Account number: 727352                                   | 3 220 руб.              | 0 руб.                 | Dep             | oosit funds               |
| Profile        | Available discounts                                      |                         |                        |                 |                           |
|                | Discount title:                                          |                         |                        |                 |                           |
| upport service | Discount description :                                   |                         |                        |                 |                           |
|                | Discount:                                                |                         |                        | 0 %             |                           |
|                | Amount for reduction:                                    |                         |                        | 0 руб.          |                           |
| absenbe        | Contact information:                                     | 8-800-00-000, test@test | .com                   |                 |                           |
|                | Change the recipient dat Orders Cancelled Number/Date Qu | Closed Items for s      | ale<br>Total amount P4 | aid Balance     | Status                    |
|                | ORD-0000000071<br>2017-11-29 1635 1                      | 4 200 pyő. / 0 pyő.     | 4 200 руб. 4           | 200 руб. 0 руб. | In handling<br>Adjustment |

#### Find disputed goods in order details.

| Categories -                | Brands                               | Q                           | Search among 800.              | 000.000 goods from | China     |          |                 | Search       |   |
|-----------------------------|--------------------------------------|-----------------------------|--------------------------------|--------------------|-----------|----------|-----------------|--------------|---|
|                             |                                      |                             | 题 Taobao 🛛 🙀 Wa                | arehouse 🛛 🕫 168   | B.com     |          |                 |              |   |
| ne / Account / Orders / Ord | der ORD-0000000071                   |                             |                                |                    |           |          |                 |              |   |
| Registra                    | ation of the order                   |                             | Payment                        |                    |           |          | My order        |              |   |
| rder ORD-000                | 00000071 (In handlin                 | ig)                         |                                |                    |           |          |                 |              |   |
|                             |                                      |                             |                                |                    |           |          |                 |              |   |
| Goods list                  |                                      |                             |                                |                    |           |          |                 |              | - |
| Goods                       | Original                             |                             | Confi                          | iguration          | Price     | Quantity | Amount          | Goods status | 1 |
| 12 71 - 1 2017 autumn       | and winter new Korean long-sleeved d | ress skirt autumn and winte | er long Color<br>Classificatio | black              | 4200 pyő. | 1        | 4200 pyő.       | Confirmation | 1 |
| Section of thick            | k black lace dress women<br>其舰店      |                             | n:<br>size:                    | s                  | 4250 руб. |          | 4250 руб.       | Confirm      | 1 |
|                             |                                      |                             |                                |                    |           |          |                 | Delete item  | 1 |
|                             |                                      |                             |                                |                    |           |          |                 |              |   |
|                             |                                      |                             |                                | De                 | livery:   |          | 0HL<br>4200 pv6 |              | 1 |
| Decisiont data              |                                      |                             |                                | 10                 | ar cost.  |          | 4200 pyo.       |              | 1 |
| Recipient data              |                                      |                             |                                |                    |           |          |                 |              | • |
| Delivery address:           | 3940                                 | 8, Russian Federation, M    | loscow, Samokatnaya            | 12                 |           |          |                 |              |   |
| Recipient:                  | Петр                                 | оов Петр Петрович           |                                |                    |           |          |                 |              |   |
| Contact information:        | 8-80                                 | 0-00-000                    |                                |                    |           |          |                 |              |   |
|                             |                                      |                             |                                |                    |           |          |                 |              |   |

### Price confirmation

You can confirm product price if it suits you. Click ``Confirm'' button.

|                | T Commerce<br>Shop                                                                          | Online                                         | demo shop by Ot                              | commerce.    | com                                     |          |                                | Confirm      |
|----------------|---------------------------------------------------------------------------------------------|------------------------------------------------|----------------------------------------------|--------------|-----------------------------------------|----------|--------------------------------|--------------|
| Categorie      | es 👻 Brands                                                                                 | Q                                              | Search among 80                              | 0.000.000 gc | ods from China                          |          |                                | Search       |
|                |                                                                                             |                                                | 🔯 Taobao 🏻 📔                                 | Warehouse    | ℯ 1688.com                              |          |                                |              |
| Home / Account | / Orders / Order ORD-0000000071                                                             |                                                |                                              |              |                                         |          |                                |              |
|                | Registration of the order                                                                   |                                                | Payment                                      |              |                                         |          | My order                       |              |
| Goods lis      | st                                                                                          | Original                                       | Co                                           | nfiguration  | Price                                   | Quantity | Amount                         | Goods status |
| № 71 - 1       | 2017 autumn and winter new Korean<br>section of thick black lace dress wom<br>Vendor: 欧聪旗舰店 | Iong-sleeved dress skirt autumn and wint<br>en | er long Color<br>Classificati<br>n:<br>size: | S            | 4 <u>200-руб</u> .<br><b>4250 руб</b> . | 1        | 4200-руб.<br><b>4250 руб</b> . |              |
|                |                                                                                             |                                                |                                              |              | Delivery:<br>Total cost:                |          | DHL<br>4200 руб.               |              |

And click "Confirm" again in popup window.

| OT Commerce                                                                                       | Online demo                                                | shop by Otcommerce.con                  | 1                                         |          |                                          | Confirm                                | ۲ |
|---------------------------------------------------------------------------------------------------|------------------------------------------------------------|-----------------------------------------|-------------------------------------------|----------|------------------------------------------|----------------------------------------|---|
| Categories - Brands                                                                               | Confirm                                                    |                                         |                                           | ×        |                                          | Search                                 |   |
|                                                                                                   | Do you confirm item price and configuration?               |                                         |                                           |          |                                          |                                        |   |
| Home / Account / Orders / Order ORD-000000007<br>Registration of the orde<br>Order ORD-0000000007 | Contim<br>by<br>(In reading)                               |                                         |                                           | Cancel   | My order                                 |                                        |   |
| Goods list                                                                                        |                                                            |                                         |                                           |          |                                          |                                        |   |
| Goods                                                                                             | Original                                                   | Configuration                           | Price                                     | Quantity | Amount                                   | Goods status                           |   |
| Ne 71 - 1<br>2017 autumn and winter new Ko<br>section of thick black lace dress<br>Vendor: 胶玻娘阅酒  | rean long-sleeved dress skirt autumn and winter long women | Color<br>Classificatio<br>n:<br>size: S | 4 <del>200 руб.</del><br><b>4250 руб.</b> | 1        | <del>4200 руб.</del><br><b>4250 руб.</b> | Confirmation<br>Confirm<br>Delete item |   |
|                                                                                                   |                                                            |                                         | Delivery:                                 |          | DHL<br>4200 pv6                          |                                        |   |
| <ul> <li>Recipient data</li> </ul>                                                                |                                                            |                                         | Total COSt.                               |          | 4200 py0.                                |                                        |   |
| Delivery address:                                                                                 | 39408, Russian Federation, Moscow,                         | , Samokatnaya 12                        |                                           |          |                                          |                                        |   |
| Recipient:                                                                                        | Петров Петр Петрович                                       |                                         |                                           |          |                                          |                                        |   |
| Contact information:                                                                              | 8-800-00-000                                               |                                         |                                           |          |                                          |                                        |   |

Add funds after confirmation in case product price increased.

| o Home How to order                            |               |                             | \$   Delivery to 🗮 👻 | 👤 test-user-007 (3 220 pyő.) 👻 ★ Favorites 1                                                                                         | 🛒 Cart 0 |
|------------------------------------------------|---------------|-----------------------------|----------------------|----------------------------------------------------------------------------------------------------|----------|
| OT Commerce<br>Shop                            | Online        | demo shop by Otcommerce.    | com                  |                                                                                                    |          |
| Categories - Brands                            | Q             | Search among 800.000.000 go | ods from China       |                                                                                                    | Search   |
| Home / Account / Orders / Order ORD-0000000071 |               | Diaobao 🏲 Warehouse         | ₽ 1688.com           |                                                                                                    |          |
| Registration of the order                      |               | Payment                     |                      | My order                                                                                                    |          |
| Payment for the order OF                       | RD-0000000071 |                             |                      | Order information                                                                                                    |          |
| Course account 2000 A method account           |               |                             |                      | Order N2 ORD-000000071<br>Status: Awaiting additional payment<br>Delivery address:<br>39408, Russian Federation, Moscow, Samokatnaya | a 12     |
| Pay 50 pyő.  Pay in cash Pay in cash Pay       |               |                             |                      |                                                                                                    |          |
|                                                |               | Site map                    |                      |                                                                                                    |          |

Order status will be changed to "Awaiting additional payment" if you won't add funds.

|                | General inform                                                                                                    | ation                                                                         |                                                | _                                                           |            |
|----------------|----------------------------------------------------------------------------------------------------|-------------------------------------------------------------------------------|------------------------------------------------|-------------------------------------------------------------|------------|
| ders           | Petrov Petr Petrovich                                                                                                    | On your account:                                                              | Awaiting payment                               |                                                             | osit funds |
| count          | Account number: 727352                                                                                                    | 3 220 руб.                                                                    | 50 руб.                                        |                                                             |            |
| ofile          | Available discounts                                                                                                    |                                                                               |                                                |                                                             |            |
| upport service | Discount title:<br>Discount description :                                                                                                    |                                                                               |                                                |                                                             |            |
| ipport out too | Discount:                                                                                                    |                                                                               |                                                | 0 %                                                         |            |
| eferral system | Amount for reduction:                                                                                                    |                                                                               |                                                | 0 руб.                                                      |            |
|                |                                                                                                    |                                                                               |                                                |                                                             |            |
|                | Change the recipient data                                                                                                    |                                                                               |                                                |                                                             |            |
|                | Change the recipient data Orders Cancelled                                                                                                    | Closed Items for se                                                           | ale                                            |                                                             |            |
|                | Change the recipient data Orders Cancelled Number/Date Qua                                                                                                    | Closed Items for so<br>ntity Price Tota                                       | ale<br>I Peid                                  | Balance Status                                              |            |
|                | Change the recipient data         Orders       Cancelled         Number/Date       Qua         ORD-0000000071       2017-11-29 22:36:35         Statuses of goods       1 | Closed Items for so<br>ntity Price Tota<br>4 250 py5. / 4 25<br>0 py5. / 4 25 | ale<br>unt Paid<br>0 py5. 4 200 py5.           | Balance Status<br>50 pyő. Awaiting<br>additional<br>payment | Pay order  |
|                | Number/Date       Qua         OR0-000000071       2017-11-29 22:36:35       1         Statuses of goods       1                                                           | Closed Items for se<br>ntity Price Tota<br>4 250 py6. / 4 25<br>0 py5.        | ale<br>I Paid<br>unt Paid<br>0 pyő. 4 200 pyő. | Balance Status<br>50 py5. Awaiting<br>additional<br>payment | Pay order  |

## Delete product

You can delete product from order if new price does not suit you. Click "Delete item" button to do it.

| OT Commerce<br>Shop                        | Online                                         | demo shop by Otcommerce.c              | om            |          |           | Confirm      |
|--------------------------------------------|------------------------------------------------|----------------------------------------|---------------|----------|-----------|--------------|
| Categories - Brands                        | Q                                              | Search among 800.000.000 goo           | ds from China |          |           | Search       |
|                                            |                                                | 🕲 Taobao 🏾 🏲 Warehouse                 | 2 1688.com    |          |           |              |
| ome / Account / Orders / Order ORD-0000000 | 071                                            | Deumoné                                |               |          | Mi orden  |              |
| Registration of the off                    |                                                | rayment                                |               |          | my order  |              |
| order ORD-00000000                         | 71 (In handling)                               |                                        |               |          |           |              |
| Goods list                                 |                                                |                                        |               |          |           |              |
| Goods                                      | Original                                       | Configuration                          | Price         | Quantity | Amount    | Goods status |
| Nº 71 - 1 2017 autumn and winter new l     | Korean long-sleeved dress skirt autumn and wir | nter long Color black<br>Classificatio | 4200 pyő.     | 1        | 4200-pyő- | Confirmation |
| Vendor: 欧惑旗舰店                              |                                                | n:<br>size: S                          | 4200 pyo.     |          | 4200 pyo. | Confirm      |
|                                            |                                                |                                        |               |          |           |              |
|                                            |                                                |                                        | Delivery:     |          | DHL       |              |
|                                            |                                                |                                        |               |          |           |              |
|                                            |                                                |                                        | Total cost:   |          | 4200 руб. |              |

Confirm your choice clicking "Delete" button in popup window.

| OT Commerce<br>Shop                                     | Online                                                                  | demo shop by Otcommerce.com                           | 1                                          |          |                                |                                        |  |
|---------------------------------------------------------|-------------------------------------------------------------------------|-------------------------------------------------------|--------------------------------------------|----------|--------------------------------|----------------------------------------|--|
| Categories 👻 Bra                                        | ands                                                                    |                                                       |                                            | ×        |                                | Search                                 |  |
|                                                         | Are you sure you want to remove the                                     | product?                                              |                                            |          |                                |                                        |  |
| Registration of Order ORD-000000                        | the ord r Delete                                                        |                                                       | [                                          | Cancel   | My order                       |                                        |  |
| Goods list                                              |                                                                         |                                                       |                                            |          |                                |                                        |  |
| Goods                                                   | Original                                                                | Configuration                                         | Price                                      | Quantity | Amount                         | Goods status                           |  |
| N₂ 71 - 1<br>Section of thick black la<br>Vendor: 敗意旗砚店 | r new Korean long-sleeved dress skirt autumn and wint<br>ce dress women | er long Color Dlack<br>Classificatio<br>n:<br>size: S | 4 <del>200 руб.</del><br><b>4250 руб</b> . | 1        | 4 <u>200 руб.</u><br>4250 руб. | Confirmation<br>Confirm<br>Delete item |  |
|                                                         |                                                                         |                                                       | Delivery:<br>Total cost:                   |          | DHL<br>4200 руб.               |                                        |  |
| Recipient data                                          |                                                                         |                                                       |                                            |          |                                |                                        |  |
| Delivery address:                                       | 39408, Russian Federation, I                                            | Moscow, Samokatnaya 12                                |                                            |          |                                |                                        |  |
| Recipient:                                              | Петров Петр Петрович                                                    |                                                       |                                            |          |                                |                                        |  |
|                                                         | 8-800-00-000                                                            |                                                       |                                            |          |                                |                                        |  |

The sum of money you have paid for deleted product will be credited to your account.